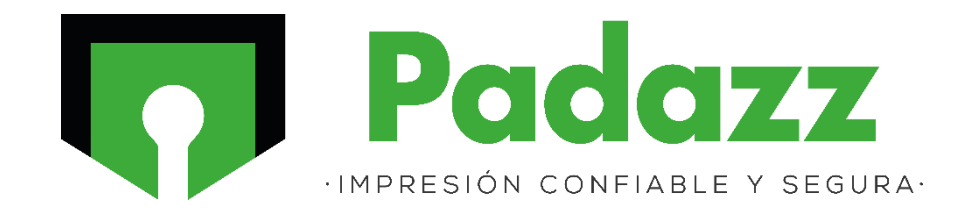

# Configuración de escaneo a carpeta SMB Canon D1620

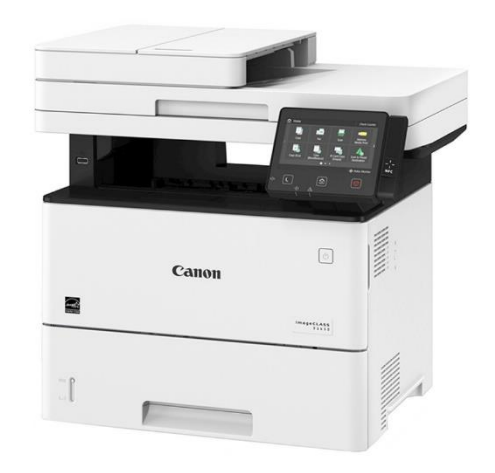

Elaborado por: Francisco Ramirez Ornelas

1- Identificamos la carpeta que servirá como contenedor de los escaneos, damos clic derecho y seleccionamos *Propiedades*.

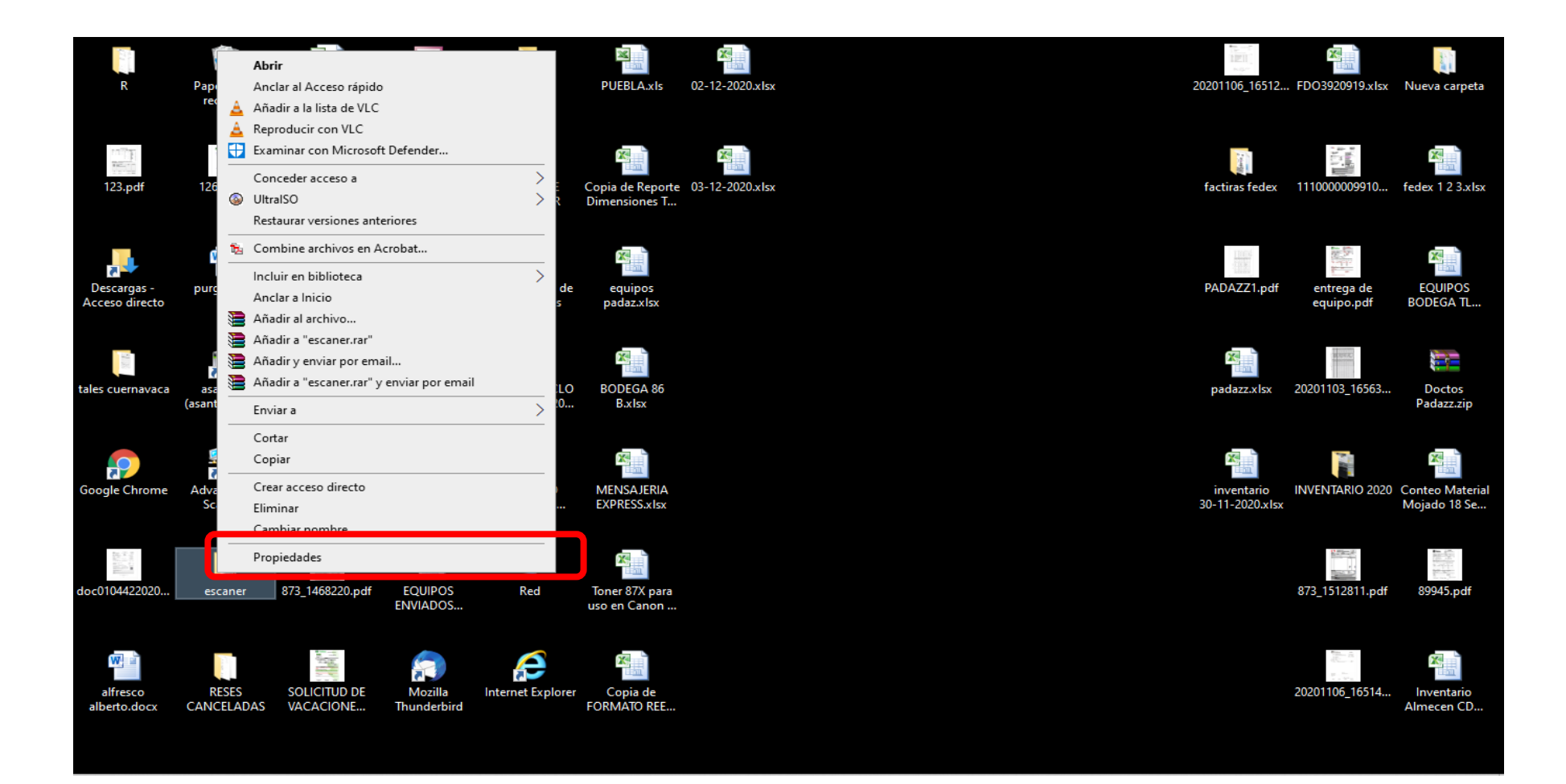

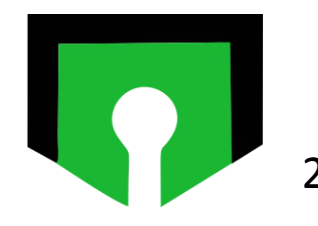

### 2- Seleccionamos el apartado de Compartir.

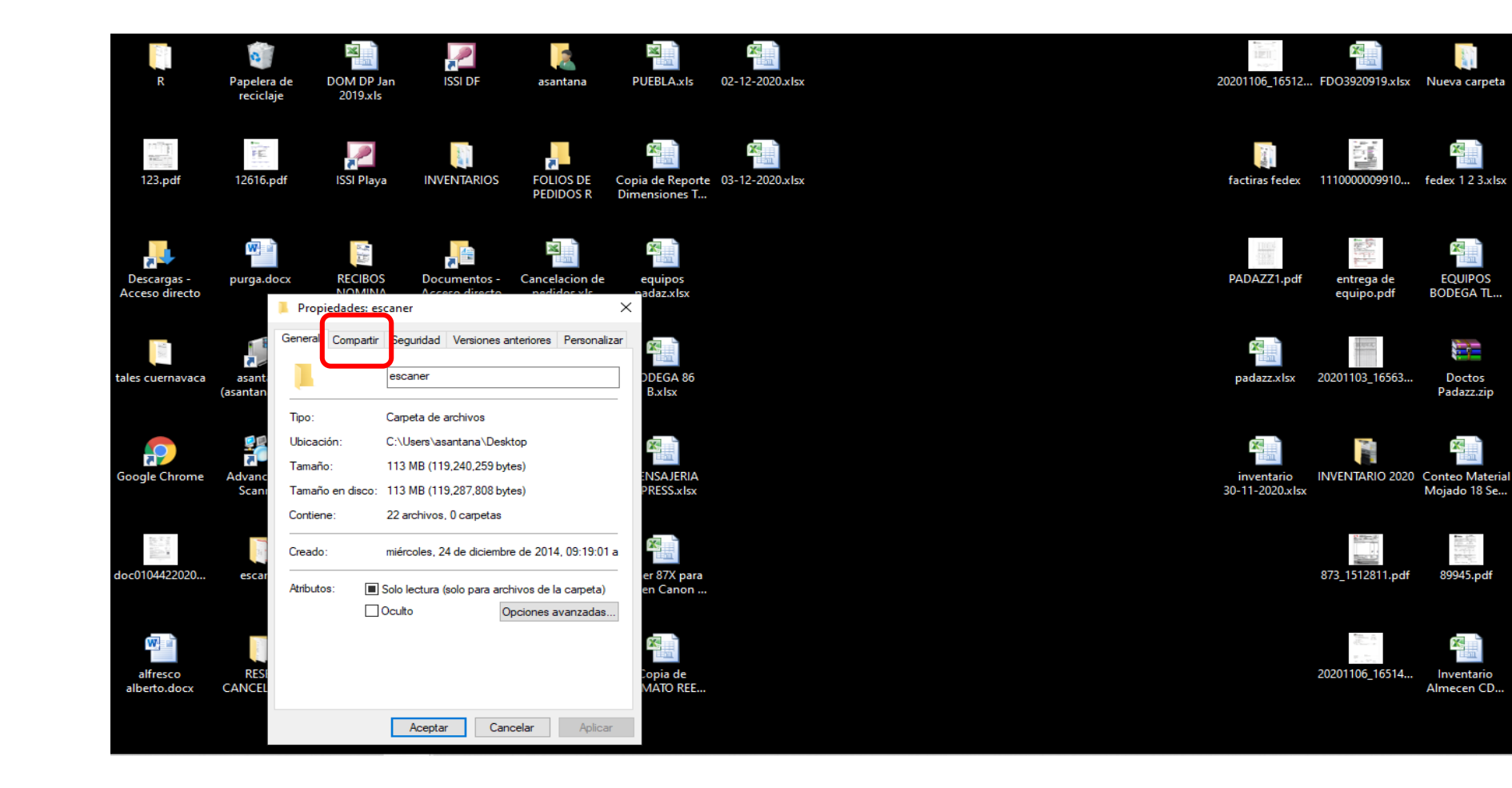

×.

EQUIPOS

BODEGA TL ...

Doctos

Padazz.zip

Mojado 18 Se...

89945.pdf

Inventario

Almecen CD...

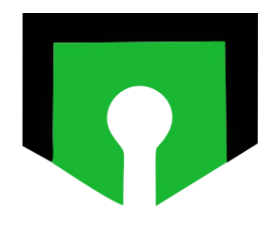

#### 3- Damos clic en *Compartir.*

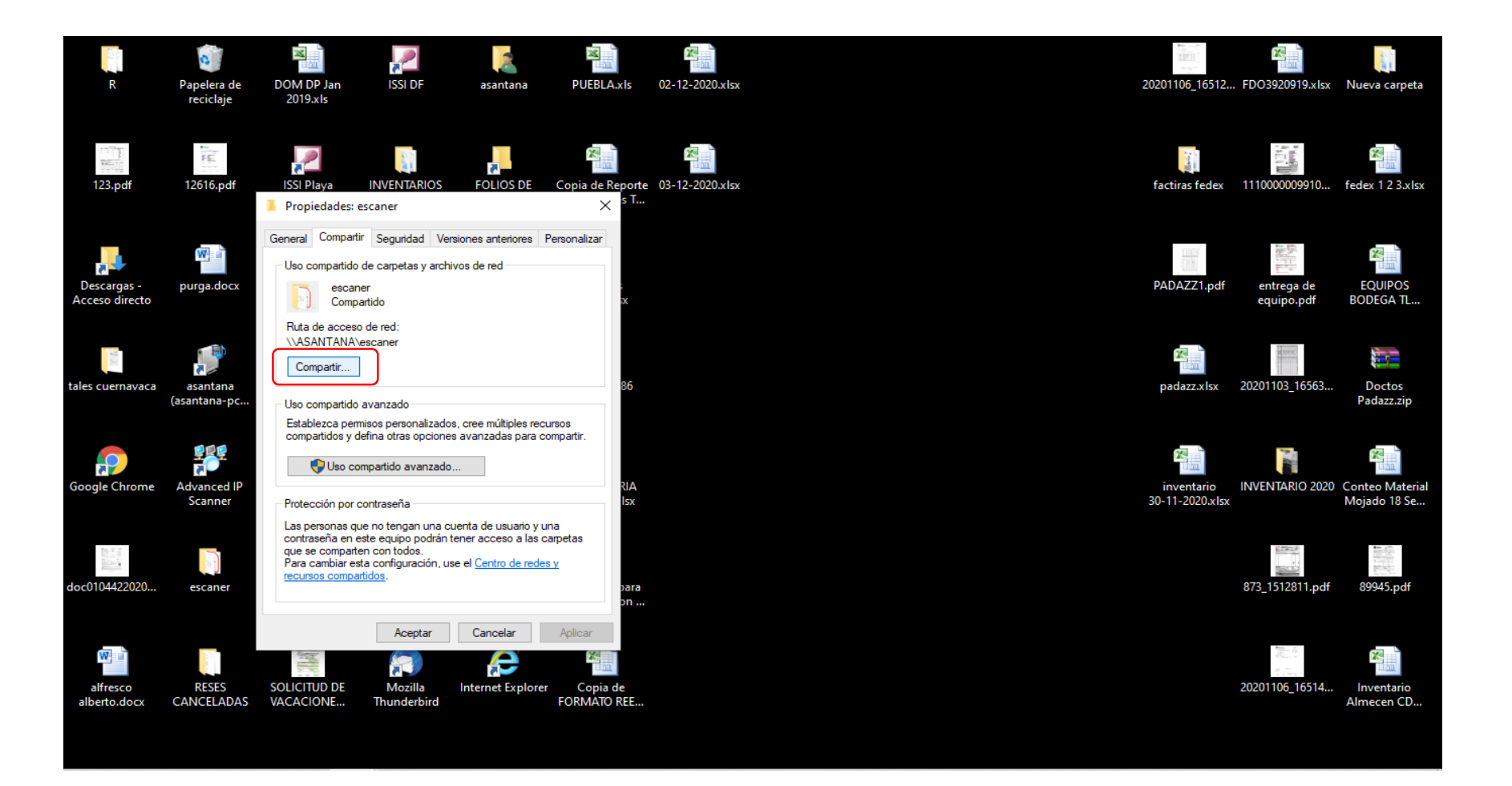

4- Desplegamos la lista y seleccionamos *Todos* y *Agregar,* en nivel de permiso tiene que quedar *Lectura y Escritura*. Damos clic en *Compartir.* 

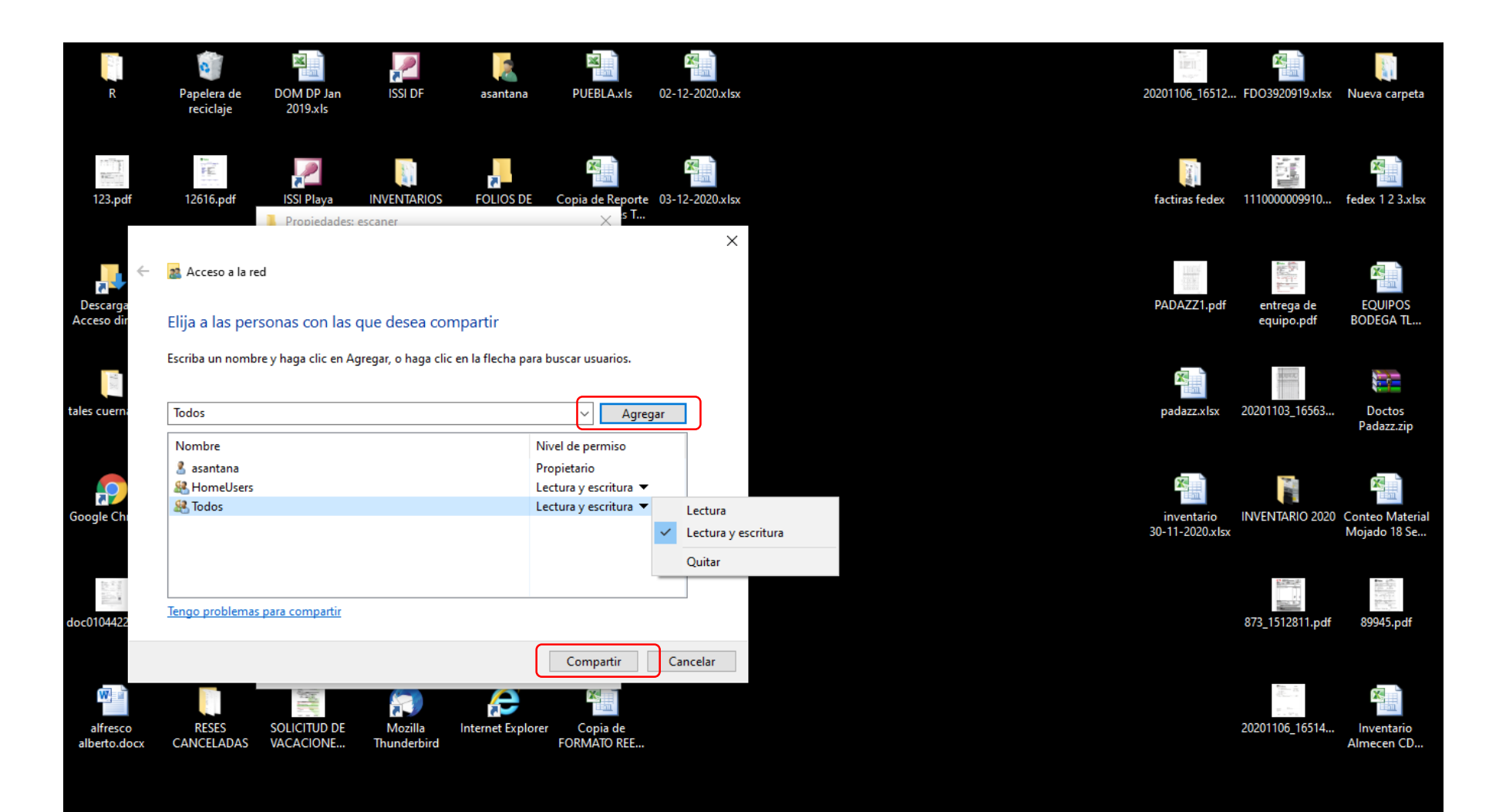

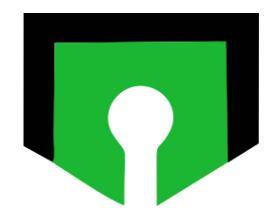

### 5- Ahora seleccionamos Uso compartido avanzado

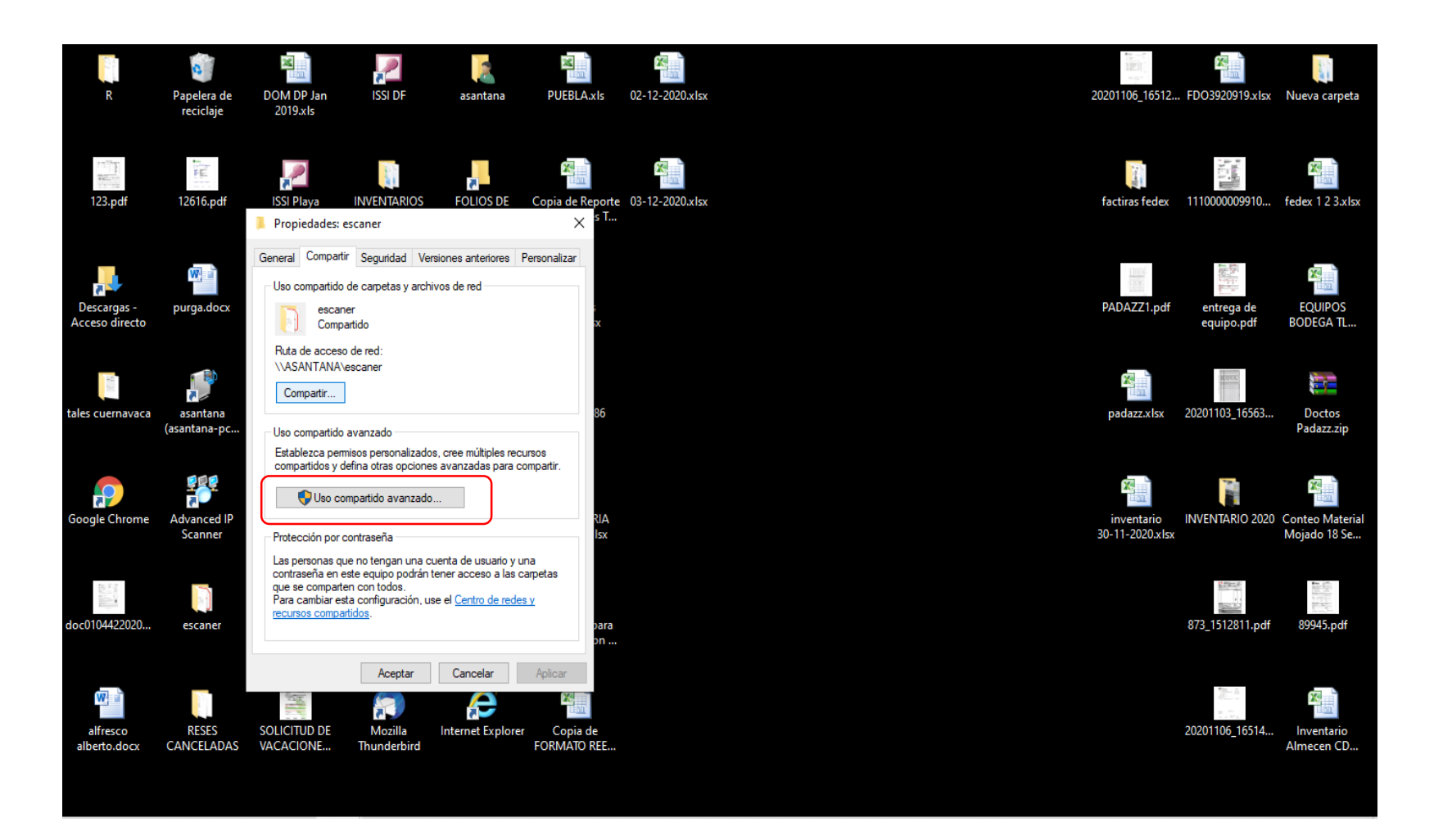

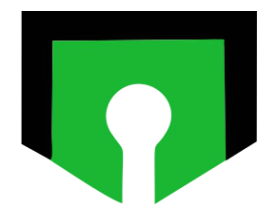

### 6- Habilitamos la casilla de *Compartir esta carpeta* y damos clic en *Permisos.*

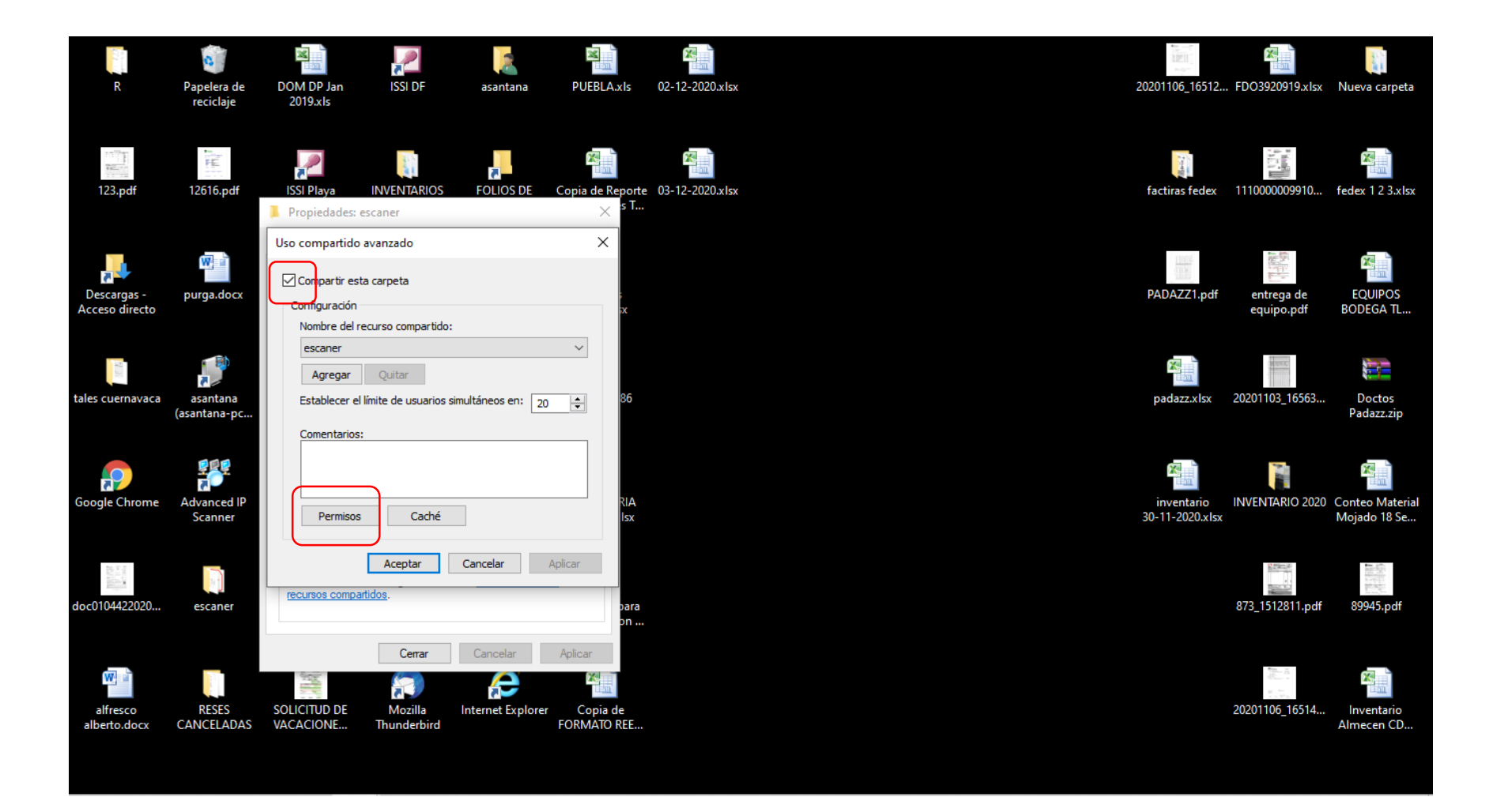

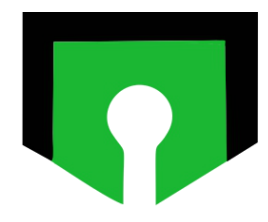

### 7- Habilitamos las casillas de *control total y de cambiar, Aplicar y Aceptar.*

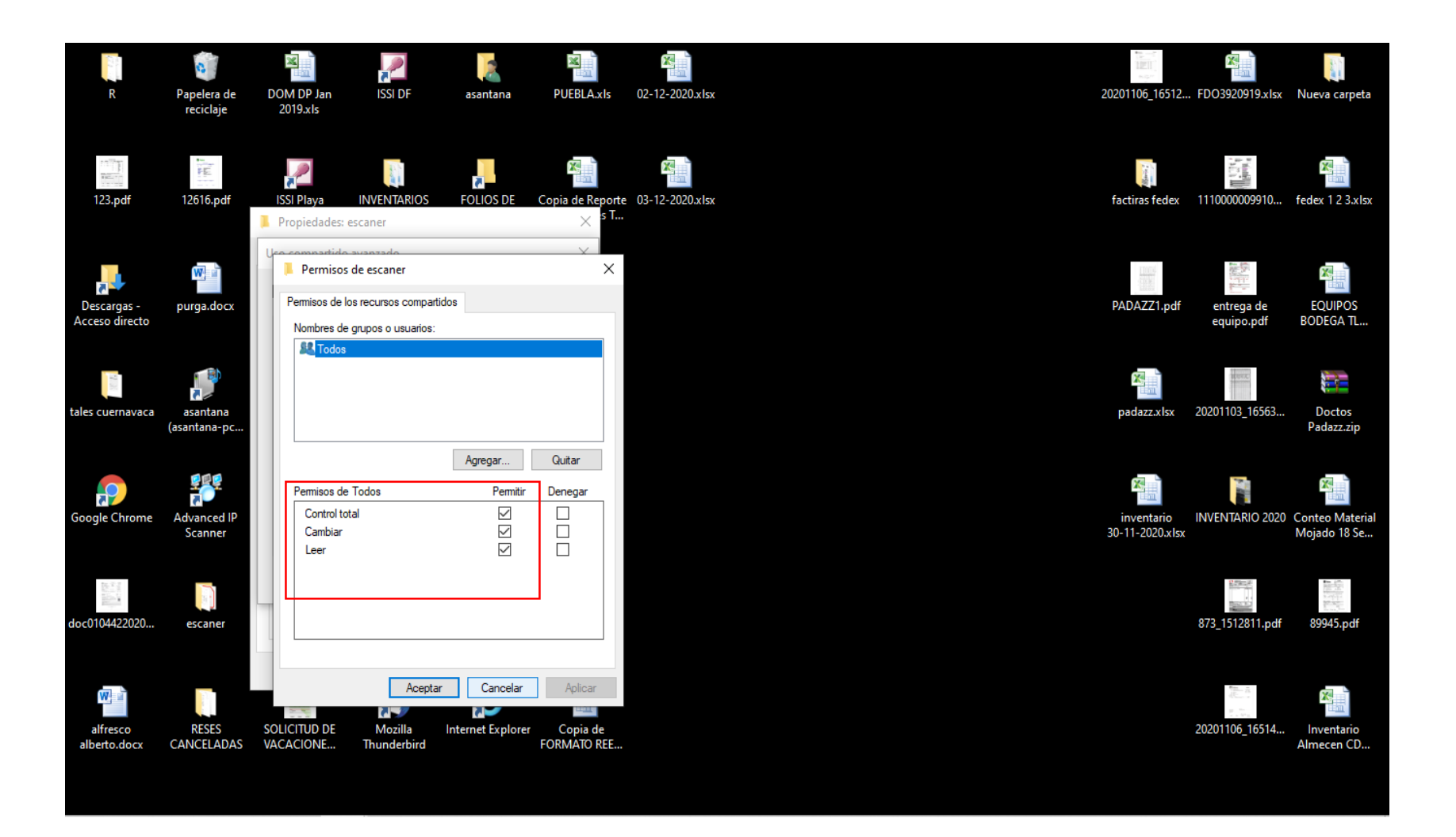

8- En caso de tener habilitada esta opción será necesario acceder a la opción de centro de redes y *Recursos Compartidos.* 

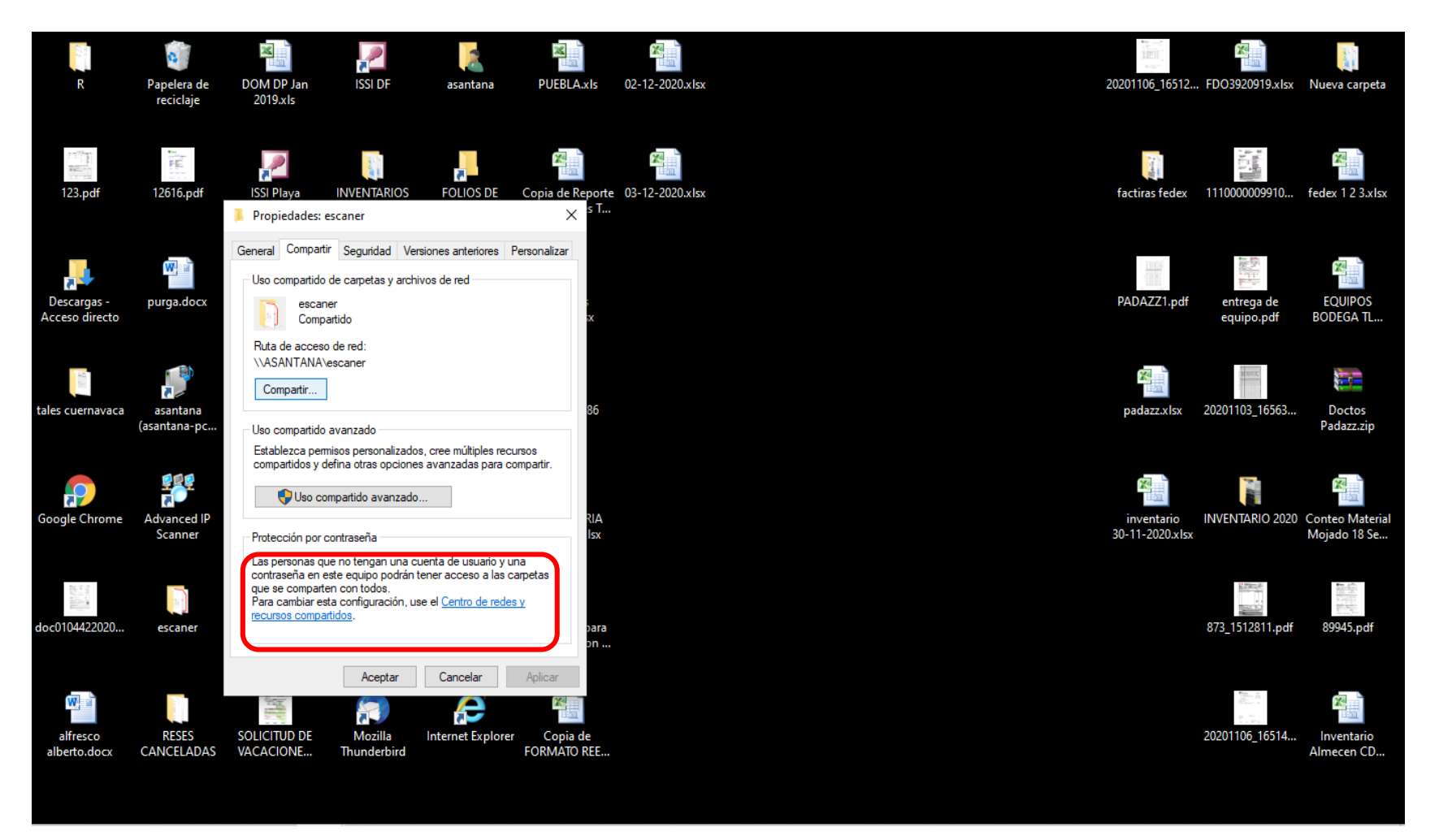

9 – Aquí vamos a seleccionar la opción de *Desactivar el uso compartido por contraseña* y después damos clic en *Guardar Cambios.* Y así se concluye la configuración de la carpeta compartida para escanear.

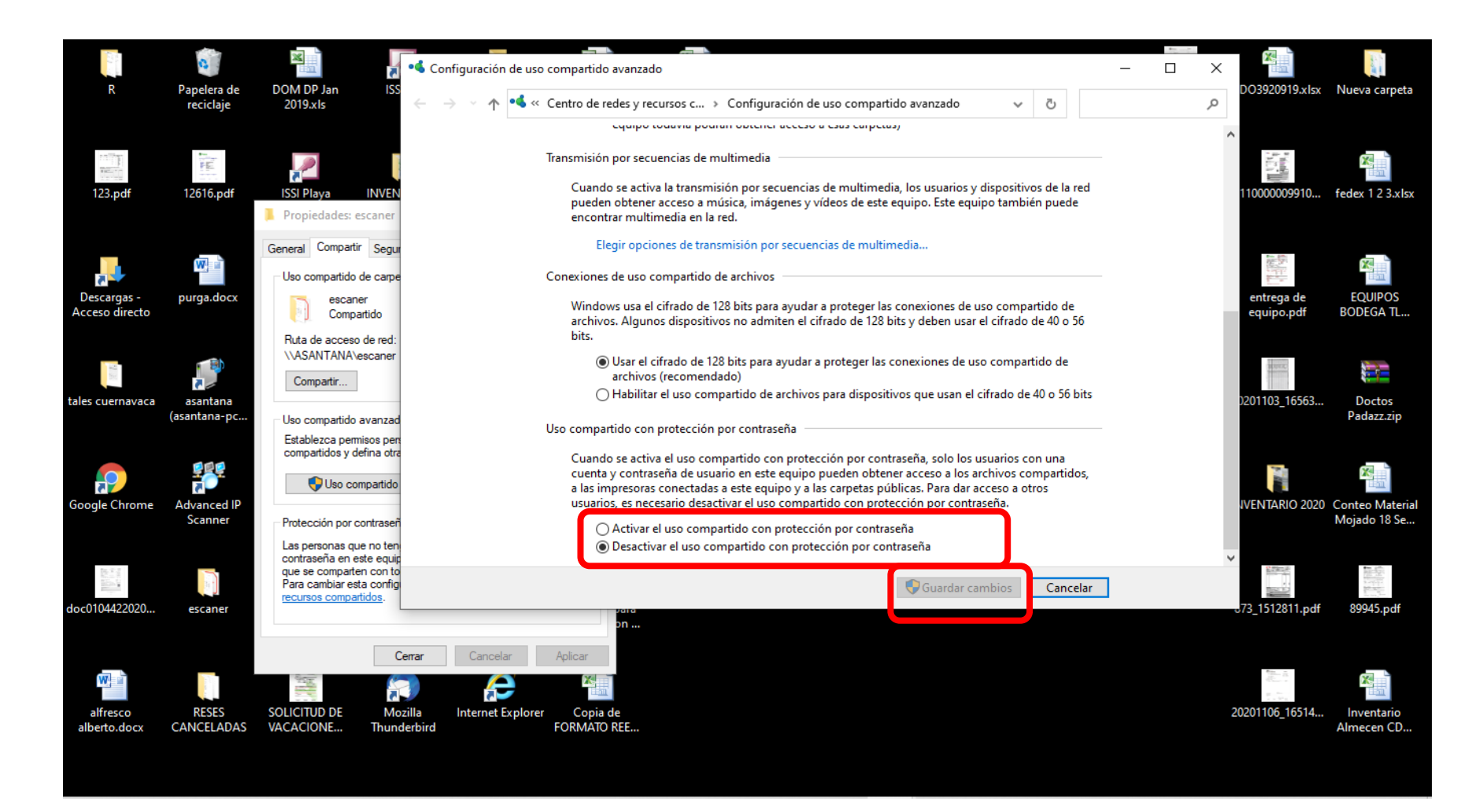

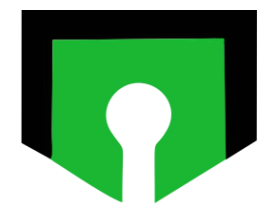

10- En el navegador, en la barra de direcciones, ponemos la dirección IP del multifuncional y accedemos A la interfaz del equipo a configurar.

| 24 (1) Fecha límite                                      | × ð                                   | IU remota: Portal: D1600 Ser                                   | ries: 🛙 🗙 🔤 Preparativos para utilizar el e             | equip ×   +                                 | – 0 ×                                                          |
|----------------------------------------------------------|---------------------------------------|----------------------------------------------------------------|---------------------------------------------------------|---------------------------------------------|----------------------------------------------------------------|
| $\leftrightarrow$ ) C ()                                 | A No es seguro                        | 192.168.15.13/portal_top.                                      | html                                                    |                                             | ☆ \land :                                                      |
| imageC                                                   | LASS                                  | Nombre del dispositivo<br>Nombre del producto (l<br>Ubicación: | : D1600 Series<br>Nº de serie): D1600 Series (2SN13324) |                                             | Usuario de inicio de sesión: 1234567 <u>Cerrar sesión</u>      |
| 没 IU remota: P                                           | <b>'ortal</b>                         |                                                                |                                                         | Language: Spanish                           | <ul> <li>Enviar correo al administrador del sistema</li> </ul> |
|                                                          |                                       |                                                                |                                                         | Última actualización:27/11 2020 01:02:29 PM | t ↔ Monitor de estado/Cancelar                                 |
| Información básica                                       | de dispositivo                        |                                                                |                                                         |                                             | $\triangleleft$                                                |
| Estado de disposit<br>Impresora: O Moc<br>Escáner: O Moc | ivo<br>do de reposo.<br>do de reposo. |                                                                |                                                         |                                             | Configuración                                                  |
| Información de erro                                      | ores                                  |                                                                |                                                         |                                             | Libreta de direcciones                                         |
| no nay onoroo.                                           |                                       |                                                                |                                                         |                                             |                                                                |
| Información de cons                                      | sumibles                              |                                                                |                                                         |                                             | Application Library                                            |
| Comprobar detalle                                        | s de consumibles                      |                                                                |                                                         |                                             | _                                                              |
| Información de par                                       | pel                                   |                                                                |                                                         |                                             |                                                                |
| Origen de papel                                          | Nivel de pape                         | l Tamaño de papel                                              | Tipo de papel                                           |                                             |                                                                |
| Bandeja multiuso                                         | Ninguno                               | Oficio (Mexico)                                                | Normal 2 (75-89 g/m2)                                   |                                             |                                                                |
| Casete 1                                                 | Correcto                              | Letter                                                         | Normal 2 (75-89 g/m2)                                   |                                             |                                                                |
| Información del ca                                       | rtucho                                |                                                                |                                                         |                                             |                                                                |
| Color                                                    |                                       |                                                                | Nivel de tóner                                          |                                             |                                                                |
| Negro                                                    |                                       |                                                                | 90 %                                                    |                                             |                                                                |
| Enlace de asistencia                                     | a                                     |                                                                |                                                         |                                             |                                                                |
| Enlace de asistencia                                     | a:                                    |                                                                |                                                         |                                             |                                                                |
| 192.168.15.13/a_addresslis                               | st.html                               |                                                                |                                                         |                                             | Convright CANON INC. 2017                                      |

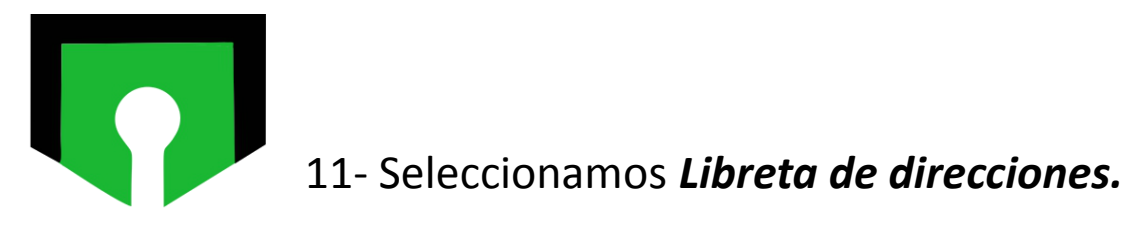

| 24 (1) Fecha límite × 🕃 IU remota: Portal: D16                | i00 Series: 🛙 🗙 🔤 Preparativos para utilizar el equip 🗙 🛛 🕂         | – 0 ×                                                     |
|---------------------------------------------------------------|---------------------------------------------------------------------|-----------------------------------------------------------|
| ← → C ☆ ▲ No es seguro   192.168.15.13/porta                  | I_top.html                                                          | ☆) \land 🗄                                                |
| imageCLASS Nombre del dispo<br>Nombre del produ<br>Ubicación: | sitivo: D1600 Series<br>icto (Nº de serie): D1600 Series (2SN13324) | Usuario de inicio de sesión: 1234567 <u>Cerrar sesión</u> |
| 没 IU remota: Portal                                           | Language: Spani                                                     | ish                                                       |
| Información básica de dispositivo                             | Última actualización:27/11 2020 0                                   | 11:02:29 PM <b>t</b>                                      |
| Estado de dispositivo                                         |                                                                     |                                                           |
| Impresora: 😑 Modo de reposo.                                  |                                                                     | Configuración                                             |
| Escáner: 😑 Modo de reposo.                                    |                                                                     | ~~~                                                       |
|                                                               |                                                                     |                                                           |
| Información de errores                                        |                                                                     | Libreta de direcciones                                    |
| No hay errores.                                               |                                                                     |                                                           |
| Información de consumibles                                    |                                                                     | Application Library                                       |
| Comprobar detalles de consumibles                             |                                                                     |                                                           |
| Información de papel                                          |                                                                     |                                                           |
| Origen de papel Nivel de papel Tamaño de                      | papel Tipo de papel                                                 |                                                           |
| Bandeja multiuso Ninguno Oficio (Mex                          | .co) Normal 2 (75-89 g/m2)                                          |                                                           |
| Casete 1 Correcto Letter                                      | Normal 2 (75-89 g/m2)                                               |                                                           |
|                                                               |                                                                     |                                                           |
| Color                                                         | Nivel de tóner                                                      |                                                           |
| Negro                                                         | 90 %                                                                |                                                           |
|                                                               |                                                                     |                                                           |
| Enlace de acistencia                                          |                                                                     |                                                           |
| Enlace de asistencia:                                         |                                                                     |                                                           |
| 192.168.15.13/a addresslist.html                              |                                                                     |                                                           |

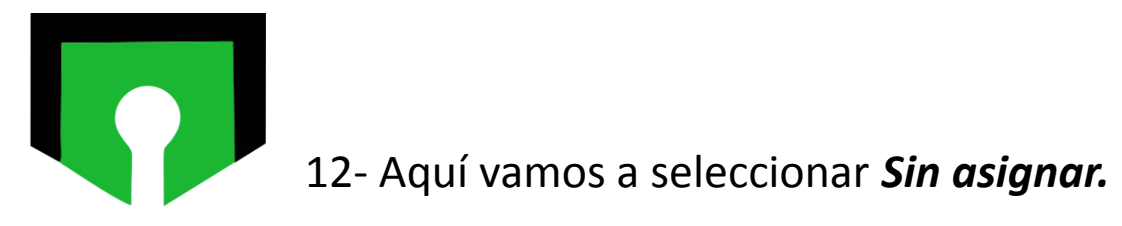

| 24 (2) Fecha límite                           | ×                 | 没 IU remota: F | avoritos: D1600 Serie | × Preparativos para utilizar el equip | ×   +         |                                 | – 0 ×                   |
|-----------------------------------------------|-------------------|----------------|-----------------------|---------------------------------------|---------------|---------------------------------|-------------------------|
| $\leftrightarrow$ $\rightarrow$ C $\triangle$ | A No es seguro    | 192.168.15.1   | 13/a_addresslist.ht   | ml                                    |               |                                 | * A :                   |
| imageCLASS                                    | D1600 Series / D1 | 1600 Series /  |                       |                                       | Al portal     | Usuario de inicio de sesión: 12 | 34567 Cerrar sesión 🧉   |
| Libreta de d                                  | lirecciones       |                |                       |                                       |               | Enviar correo al adm            | ninistrador del sistema |
| Favoritos                                     |                   | Libreta de d   | lirecciones: Favorito | S                                     |               |                                 |                         |
| Marcación codificada                          | 1                 | Favorite       | os                    |                                       |               |                                 |                         |
|                                               |                   | Favoritos      | 5                     |                                       |               |                                 |                         |
|                                               |                   | Número         | Tipo                  | Nombre                                | Destino       |                                 | _                       |
|                                               |                   | 01             | EH                    | Demian                                | 192.168.15.9  | Eliminar                        |                         |
|                                               |                   | 02             | El                    | Karina                                | 192.168.15.22 | Eliminar                        |                         |
|                                               |                   | 03             | El                    | ALBERTO SANTANA                       | 192.168.15.5  | Eliminar                        |                         |
|                                               |                   | 04             | •                     | Sin asignar                           |               | Eliminar                        |                         |
|                                               |                   | 05             | •                     | Sin asignar                           |               | Eliminar                        |                         |
|                                               |                   | 06             | •                     | Sin asignar                           |               | Eliminar                        |                         |
|                                               |                   | 07             | •                     | Sin asignar                           |               | Eliminar                        |                         |
|                                               |                   | 08             | •                     | Sin asignar                           |               | Eliminar                        |                         |
|                                               |                   | 09             | •                     | Sin asignar                           |               | Eliminar                        |                         |
|                                               |                   | 10             | •                     | Sin asignar                           |               | Eliminar                        |                         |
|                                               |                   | 11             | •                     | Sin asignar                           |               | Eliminar                        |                         |
|                                               |                   | 12             | •                     | Sin asignar                           |               | Eliminar                        |                         |
|                                               |                   | 13             | •                     | Sin asignar                           |               | Eliminar                        |                         |
|                                               |                   | 14             | •                     | Sin asignar                           |               | Eliminar                        |                         |
| iavascript:addressListLink(4                  | (4)               | 15             | •                     | Sin asignar                           |               | Eliminar                        |                         |
| ,                                             |                   |                |                       |                                       |               |                                 |                         |

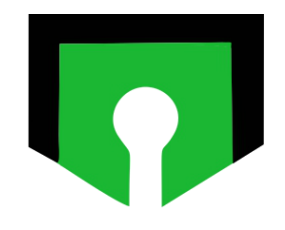

## 13- Seleccionamos Archivo y damos clic en Aceptar.

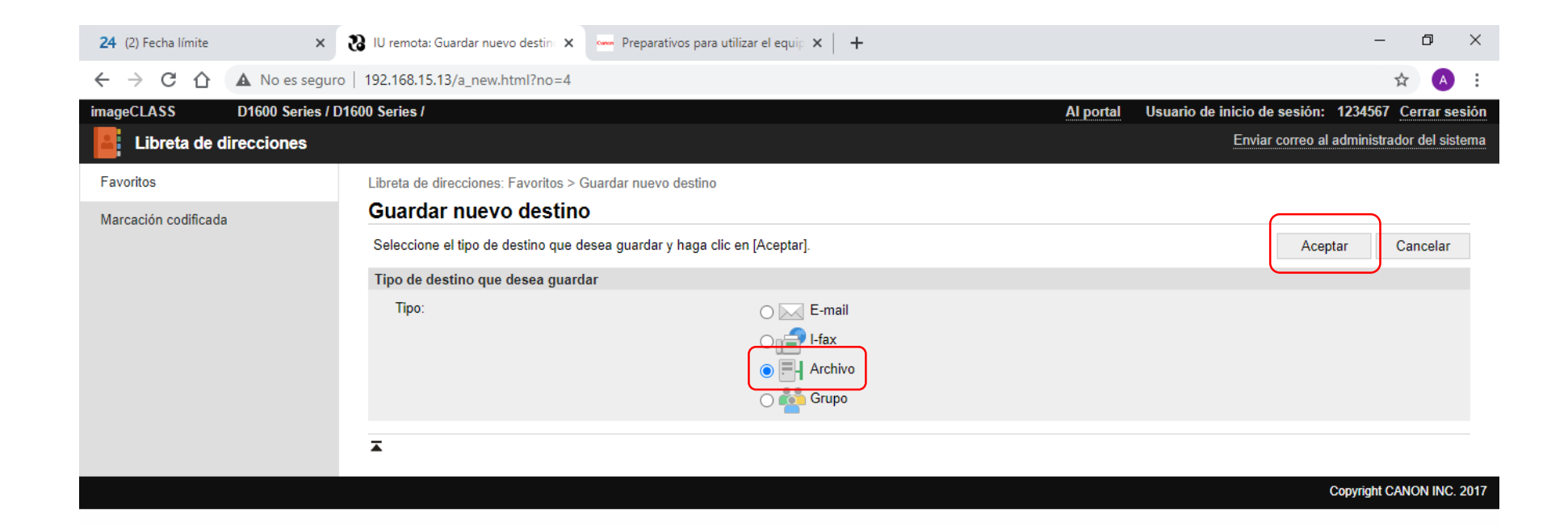

14 – *Nombre* (Nombre que aparecerá en la libreta de direcciones), *Protocolo*: Windows SMB, *Nombre de host*: IP o Nombre del equipo destino, *Ruta de carpeta*: el nombre de la carpeta que configuramos en un principio (el nombre debe ser exactamente el mismo). *Nombre de usuario y contraseña*: Credenciales con las que se inicia sesión en la computadora destino. Y *Aceptar.* 

| 24 (2) Fecha límite                           | ×              | 没 IU remota: Guardar nuevo destinc 🗙     | Preparativos para utilizar     | el equip 🗙 📔 🕂             |           |                         | — d                        |            |  |
|-----------------------------------------------|----------------|------------------------------------------|--------------------------------|----------------------------|-----------|-------------------------|----------------------------|------------|--|
| $\leftrightarrow$ $\Rightarrow$ C $\triangle$ | A No es segur  | ro   192.168.15.13/a_file_regist.html?nd | =4                             |                            |           |                         | <b>0-7</b> ☆               | A :        |  |
| imageCLASS                                    | D1600 Series / | D1600 Series /                           |                                |                            | Al portal | Usuario de inicio de se | esión: 1234567 <u>Cerr</u> | ar sesión  |  |
| Libreta de d                                  | lirecciones    |                                          |                                |                            |           | Enviar co               | rreo al administrador d    | el sistema |  |
| Favoritos                                     |                | Libreta de direcciones: Favoritos > 0    | uardar nuevo destino > Gua     | dar nuevo destino: Archivo |           |                         |                            |            |  |
| Marcación codificada                          | a              | Guardar nuevo destino                    | Guardar nuevo destino: Archivo |                            |           |                         |                            |            |  |
|                                               |                |                                          |                                |                            |           |                         | Aceptar Cano               | elar       |  |
|                                               |                | Archivo                                  |                                |                            |           |                         |                            |            |  |
|                                               |                | Número:                                  |                                | 04                         |           |                         |                            |            |  |
|                                               |                | Nombre:                                  |                                |                            | ]         |                         |                            |            |  |
|                                               |                | Protocolo:                               |                                | Windows (SMB) 🗸            |           |                         |                            |            |  |
|                                               |                | Nombre de host:                          |                                |                            |           |                         |                            |            |  |
|                                               |                | Ruta de carpeta:                         |                                |                            |           |                         |                            |            |  |
|                                               |                | Nombre de usuario:                       |                                |                            |           |                         |                            |            |  |
|                                               |                | Establecer contraseña                    |                                |                            |           |                         |                            |            |  |
|                                               |                | Contraseña:                              |                                |                            |           |                         |                            |            |  |
|                                               |                | Ā                                        |                                |                            |           |                         |                            |            |  |
|                                               |                | _                                        |                                |                            |           |                         |                            |            |  |
|                                               |                |                                          |                                |                            |           |                         | Copyright CANON            | NINC. 2017 |  |
|                                               |                |                                          |                                |                            |           |                         |                            |            |  |

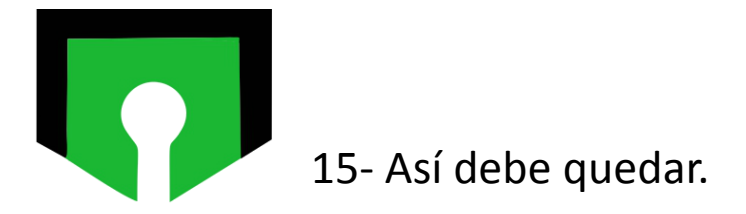

| 24 (2) Fecha límite                           | ×                 | 😮 IU remota: Detalles de destino: Ar 🗙 | 🚥 Preparativos para utilizar el equip 🗙 📔 🕂 | – 0 ×                                    |
|-----------------------------------------------|-------------------|----------------------------------------|---------------------------------------------|------------------------------------------|
| $\leftrightarrow$ $\rightarrow$ C $\triangle$ | A No es seguro    | 192.168.15.13/a_file_prop.html?no      | -3                                          | ☆ 🔺 :                                    |
| imageCLASS [                                  | D1600 Series / D1 | 600 Series /                           | Al portal Usuario de inicio                 | de sesión: 1234567 Cerrar sesión         |
| Libreta de dire                               | ecciones          |                                        | Em                                          | viar correo al administrador del sistema |
| Favoritos                                     |                   | Libreta de direcciones: Favoritos > [  | etalles de destino: Archivo                 |                                          |
| Marcación codificada                          |                   | Detalles de destino: Ar                | chivo                                       |                                          |
|                                               |                   |                                        |                                             | Editar                                   |
|                                               |                   | Archivo                                |                                             |                                          |
|                                               |                   | Número:                                | 03                                          |                                          |
|                                               |                   | Tipo:                                  | Archivo                                     |                                          |
|                                               |                   | Nombre:                                | ALBERTO SANTANA                             |                                          |
|                                               |                   | Nombre de host:                        | 192.168.15.5                                |                                          |
|                                               |                   | Ruta de carpeta:                       | escaner                                     |                                          |
|                                               |                   | Nombre de usuario:                     | asantana                                    |                                          |
|                                               |                   | Contraseña:                            | Establecido.                                |                                          |
|                                               |                   |                                        |                                             |                                          |
|                                               |                   | •                                      |                                             |                                          |
|                                               |                   |                                        |                                             | Convright CANON INC 2017                 |